## ¿Cómo crear una wallet en Metamask? Guía paso a paso para tu ordenador y móvil.

Metamask es una app que se instala en tu navegador con la que puedes crear una wallet de criptos, donde puedes guardar tus fondos de una manera más segura. En esta guía, te explicamos paso a paso, cómo crearte una wallet en Metamask:

1.Descargar la aplicación de Metamask en el siguiente link.

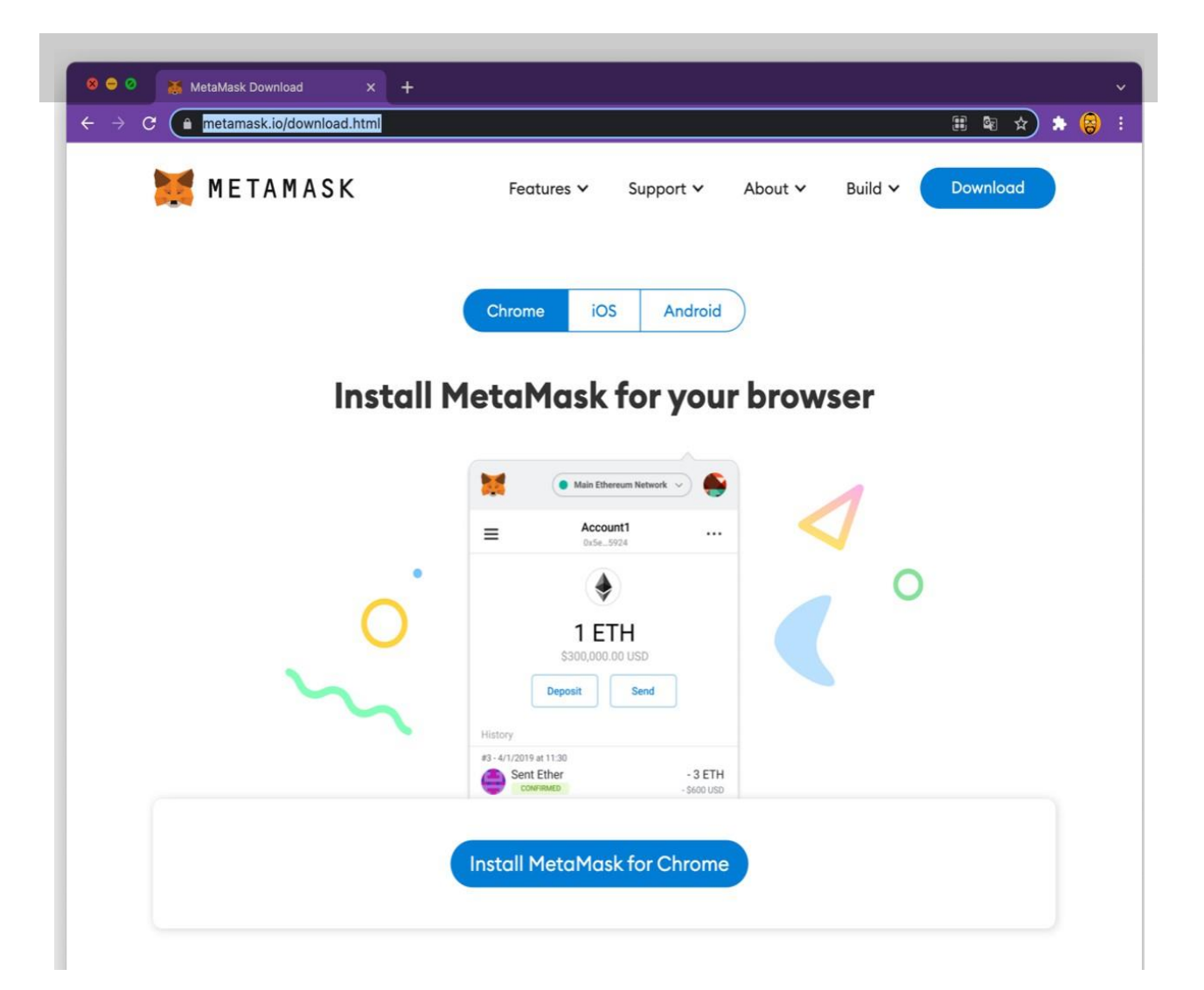

## Versión Ordenador

2. Una vez estés dentro verás el botón de Instalar MetaMask for Chrome, al darle click te redirecciona a "Chrome Web Store" donde le darás click a "Añadir a Chrome" se descargara de forma segura.

| nicio > E | xtensiones > MetaMask             |                 |
|-----------|-----------------------------------|-----------------|
|           | MetaMask                          | Añadir a Chrome |
|           | Ofrecido por: https://metamask.io |                 |

3. Una vez descargada e instalada se mostrará un panel de bienvenida en el que la aplicación indicará paso a paso lo que debes hacer:

| Bienvenido a MetaMask                                  |
|--------------------------------------------------------|
| Conectándolo a Ethereum y a la Web<br>descentralizada. |
| Nos alegra verlo.                                      |
| Empezor                                                |

4. En la siguiente pantalla tendrás que "Crear una cartera" en caso de que se tuviera otra cartera se podría dar en la opción importar cartera.

| METAMASK                                                                                                    |                                                                                                    |
|----------------------------------------------------------------------------------------------------|----------------------------------------------------------------------------------------------------|
| ¿Es nuevo en l                                                                                                    | MetaMask?                                                                                                    |
| No, ya tengo una frase secreta de<br>recuperación<br>Importar la cartera existente con una frase secreta de<br>recuperación | Sí, vamos a establecer la configuración.<br>Esto crearó una cartera y una frase secreta de<br>recuperación nuevas |
| Importar cartera                                                                                                    | Crear una cartera                                                                                                 |

5. Crea una contraseña, esto es muy importante ya que de ella depende la seguridad de tus fondos y protegerá el acceso a tu llave privada.

| Crear contraseño                        | N |
|-----------------------------------------|---|
| Credi contrasent                        | 4 |
| Contraseña nueva (mín. de 8 caracteres) |   |
|                                         |   |
| Confirmar contraseña                    |   |
| ······                                  |   |

6. Guarda la llave de tu wallet, esta llave es una clave que permitirá gastar o transferir las criptomonedas a otras wallets, es muy importante guardarla con especial

dedicación, ya que si esta llegase a perderse no hay forma de recuperarla.

| METAMASK<br>< Volver                                                                                                | Sugerencias:                                                                                           |
|----------------------------------------------------------------------------------------------------|----------------------------------------------------------------------------------------------------|
| Secret Recovery                                                                                                    | Guarde esta frase en un<br>administrador de contraseñas<br>como IPassword.                             |
| Phrase                                                                                                    | Anote esta frase en un papel y<br>guárdelo en un lugar seguro. Si                                      |
| La frase secreta de respaldo facilita la creación de<br>una copia de seguridad y la restauración de su<br>cuenta.   | quiere aún más seguridad, anótela<br>en varios papeles y guárdelos en<br>dos o tres lugares distintos. |
| ADVERTENCIA: No revele su frase de respaldo.<br>Cualquier persona que tenga esta frase puede<br>robarle los ethers. | Memorice esta frase.<br>Descargue esta frase secreta de                                                |
|                                                                                                    | respaldo y guárdela en un medio<br>de almacenamiento o disco duro<br>externo cifrado.                  |
| HAGA CLIC AQUÍ PARA REVELAR LAS PALABRAS SECRETAS                                                                   |                                                                                                    |
| Recordarme más<br>adelante Siguiente                                                                                |                                                                                                    |
|                                                                                                    |                                                                                                    |

7. Confirma la llave de tu wallet, para saber si es correcta y la has guardado de un modo seguro, tendrás que seleccionarla en el orden adecuado para poder confirmar.

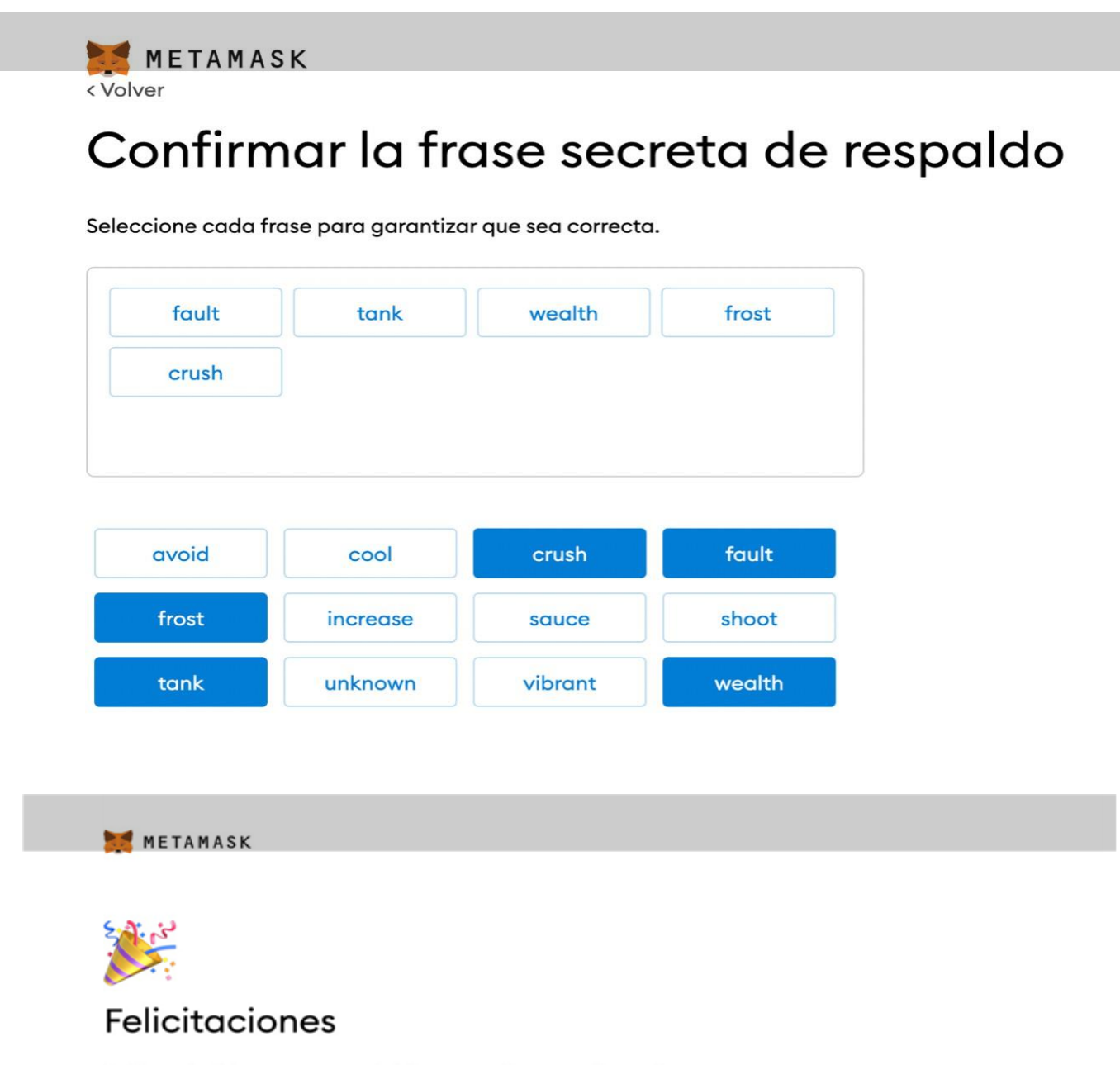

Pasó la prueba. Es importante que guarde la frase secreta de recuperación en un lugar seguro.

## Sugerencias de almacenamiento seguro

- Guarde una copia de seguridad en varios lugares.
- No comparta la frase con nadie.
- Tenga cuidado con el phishing. MetaMask nunca le pedirá la frase secreta de recuperación sin anticipárselo.
- Si necesita volver a crear una copia de seguridad de la frase secreta de recuperación, puede encontrarla en Configuración -> Seguridad.
- Si tiene preguntas o nota movimientos sospechosos, comuníquese con soporte técnico aquí.

\*MetaMask no puede recuperar la frase secreta de recuperación. Obtenga más información.

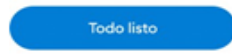

Para instalar y configurar Metamask en tu móvil tendrás que seguir los pasos que te contamos a continuación:

1. El primer paso sera descargar la app, para App Store descárgala en este link y para Android puedes descargarla en este link

2. Cuando tengas instalada la aplicación te dará 3 opciones.

Opción 1: Importar una billetera existente utilizando 12 palabras claves, te pedirá que crees una nueva contraseña y las 12 palabras clave de tu billetera existente y una vez lo

| 13:63 METAMASK                                             | 13-53<br>C Back METAMASK                                     |
|------------------------------------------------------------|--------------------------------------------------------------|
| Wallet setup                                               | Import from seed                                             |
| Import on existing wallet or create a new one              | Secret Recovery Physics Show                                 |
|                                                            | New Possword Show                                            |
|                                                            | Confirm poissuord                                            |
|                                                            | Muit be at least 8 characters<br>Sign in with Face ID?       |
| Byte with HepdMask extension                               | ant-Schill                                                   |
| Create a new weller                                        |                                                              |
| To parametering one speer or toward Restance and Editorium | the assessment of the square in these lands, and Samiltonian |
|                                                            |                                                              |

Opción 2: Sincronizar con la aplicación que esta instalada en tu explorador anteriormente.

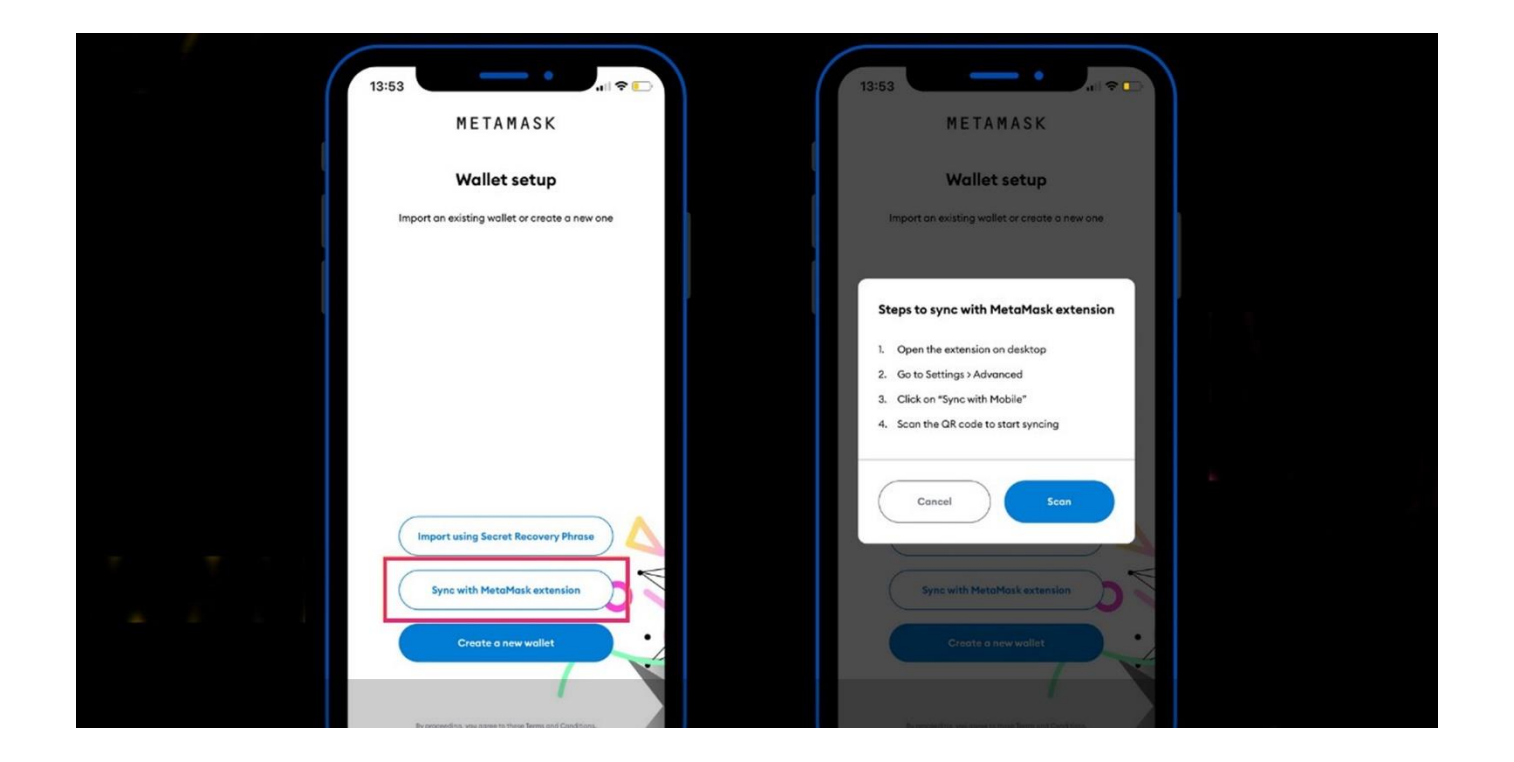

Hacer Click en AJUSTES + AVANZADO + SINCRONIZAR con el móvil + escanear con la cámara de tu móvil el código QR que aparece en la pantalla de tu ordenador.

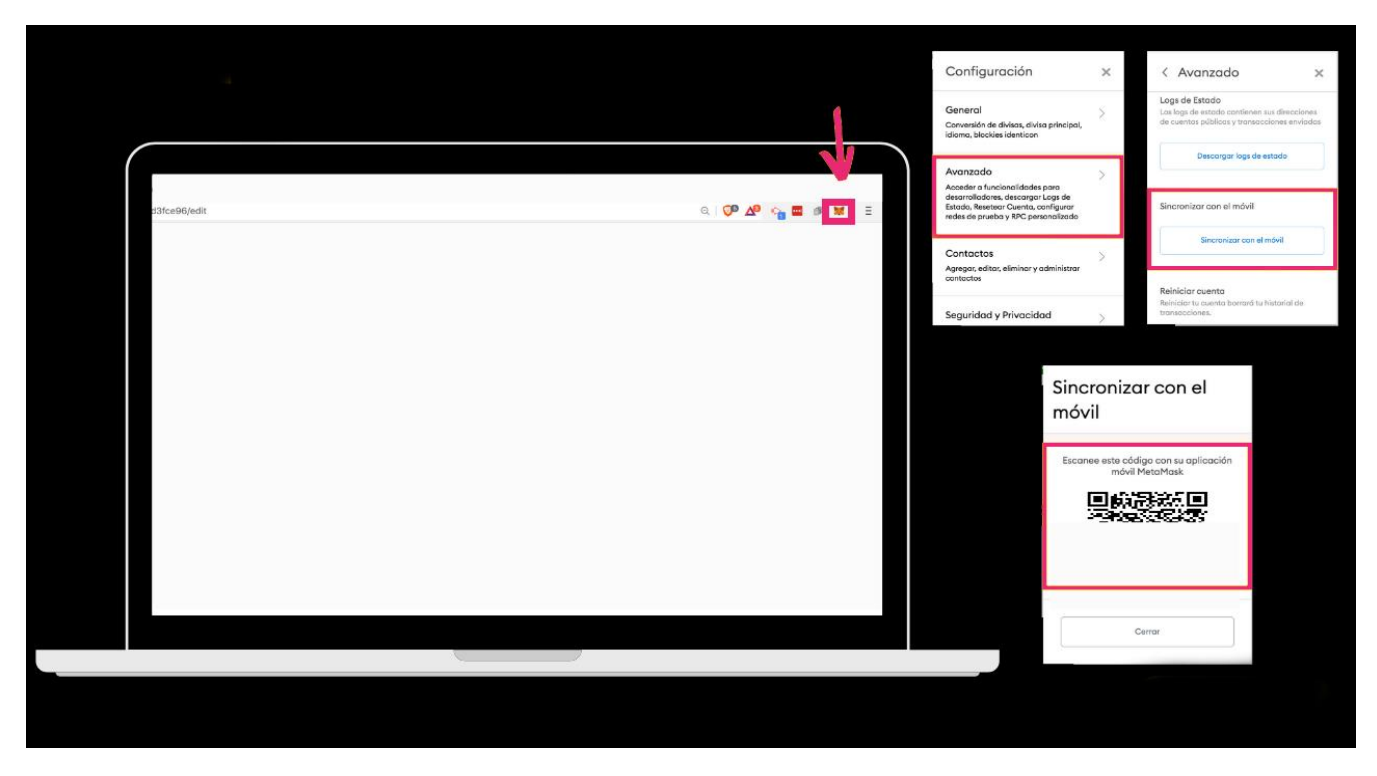

Una vez lo tengas hecho ya podrías acceder a la misma cuenta que tienes en tu ordenador desde tu móvil.

## Opción 3: Crear una nueva wallet

Para ello Metamask pedirá que crees una nueva contraseña, y que marques la casilla en la que explica que en caso de perder la contraseña por olvido Metamask no podrá recuperarla.

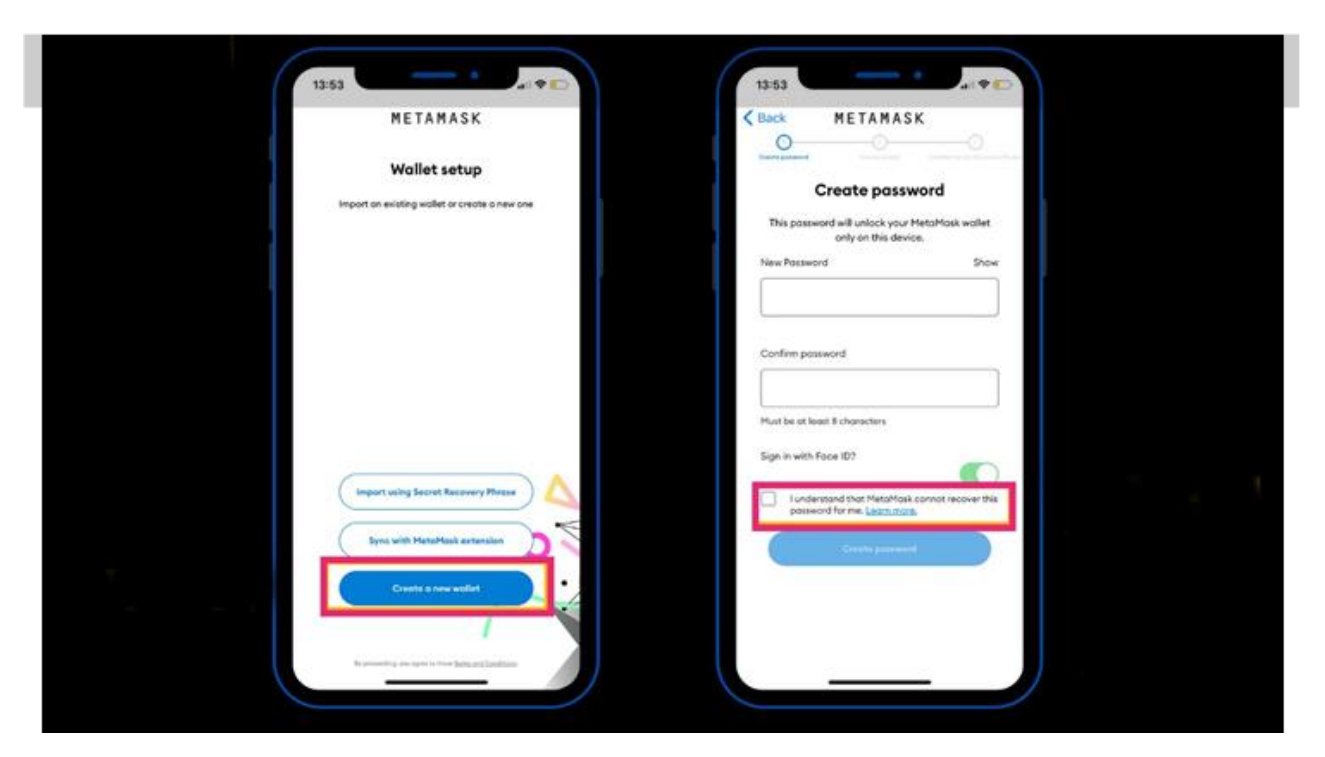

A continuación tendrás que asegurar tu billetera y leer los consejos que la aplicación da que son bastante importantes para la seguridad de tu wallet, este paso es obligatorio

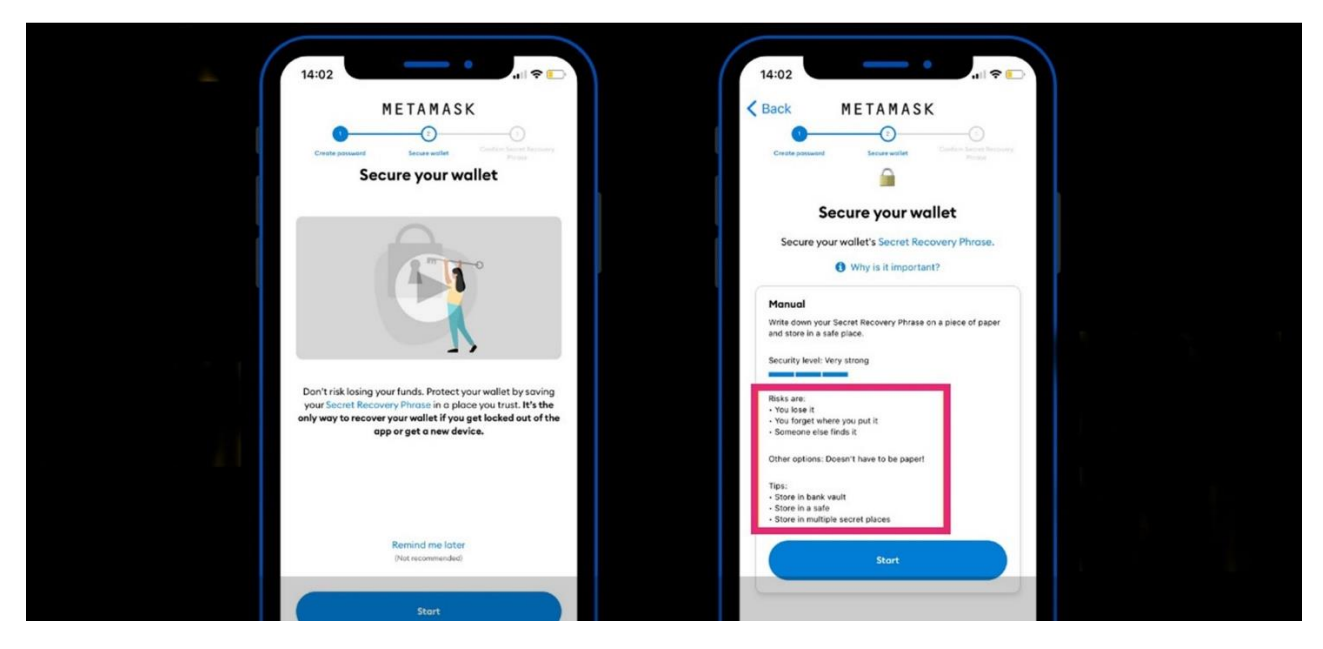

En el siguiente paso tendrás que confirmar la contraseña previamente creada y aparecerán las 12 palabras claves asociadas a la billetera, estas 12 palabras debes guardarlas en uno o más lugares seguros, esto lo recomienda metamask en el paso anterior.

| 14:02 at \$                                                                        | 14:02 • • • • • • • • • • • • • • • • • • •                                                                                                    |
|------------------------------------------------------------------------------------|----------------------------------------------------------------------------------------------------|
| Confirm your password<br>Before continuing we need you to confirm your<br>password | Create Research<br>Write down your Secret Recovery Phrase<br>This is your Secret Recovery Phrase<br>This is your Secret Recovery Phrase<br>In a sofe place. You'll be added to<br>re-enter this phrase (in order) on the next step. |
| Parment                                                                            | 1. next 7. wheat   2. obey 8. high   3. emotion 9. squeeze   4. ritual 10. engage                                                                                                    |
|                                                                                    | 6. vice 11. region<br>6. warm 12. fix                                                                                                    |
|                                                                                    | Centinus                                                                                                    |
|                                                                                    |                                                                                                    |

Una vez copiadas las palabras Metamask te pedirá que las ordenes para asegurar que están bien copiadas, luego de esto si están bien ordenadas te permitirá avanzar.

| < Back M                                               |                                                                                                    | Back                       | IETAMASK                                        | 0                        |  |
|--------------------------------------------------------|----------------------------------------------------------------------------------------------------|----------------------------|-------------------------------------------------|--------------------------|--|
| Write down y<br>This is your Secre<br>o poper and keep | our Secret Recovery Phrase<br>It Recovery Phrase. Write it down on<br>it in a safe place. You'll be asked to | Confirm<br>Select each wor | Secret Recovery<br>d in the order it wo<br>you, | Phrase<br>s presented to |  |
| re enter tris p                                        | weiter im gegen im eine niter sollt.                                                                         | ¥                          | ) × (                                           |                          |  |
| 1. rest                                                | Z wheat                                                                                                    | 2.                         |                                                 |                          |  |
| 2. sbey                                                |                                                                                                    | 3.                         |                                                 |                          |  |
| 1 emotion                                              | n (9. squeeze                                                                                                | 4                          | 10.                                             |                          |  |
| (4. Hual                                               | 10. engage                                                                                                   |                            | π                                               |                          |  |
| 5. rice                                                | 11. regice                                                                                                   | 6                          | 12                                              |                          |  |
|                                                        |                                                                                                    | rite.                      | NOVER 1                                         | region                   |  |
|                                                        |                                                                                                    | (*)                        | (engage)                                        | enotice                  |  |
|                                                        |                                                                                                    | nest                       | (mul)                                           | wheat                    |  |
|                                                        |                                                                                                    | Cossi                      |                                                 |                          |  |
|                                                        | Centinue                                                                                                    |                            | Complete Backlage                               |                          |  |

Una vez ordenadas las palabras ya tendrás acceso a tu billetera desde tu móvil para comenzar a utilizarla

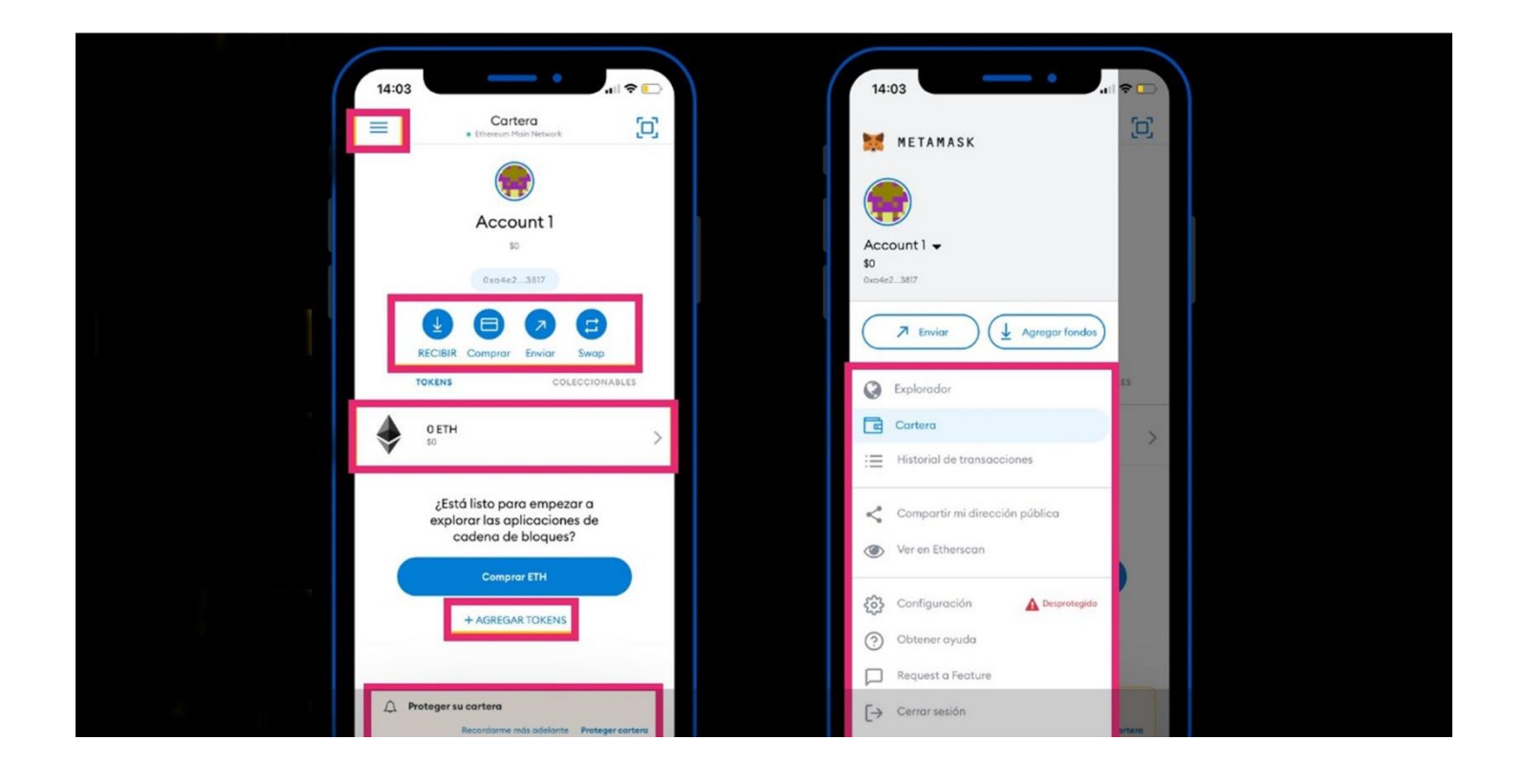